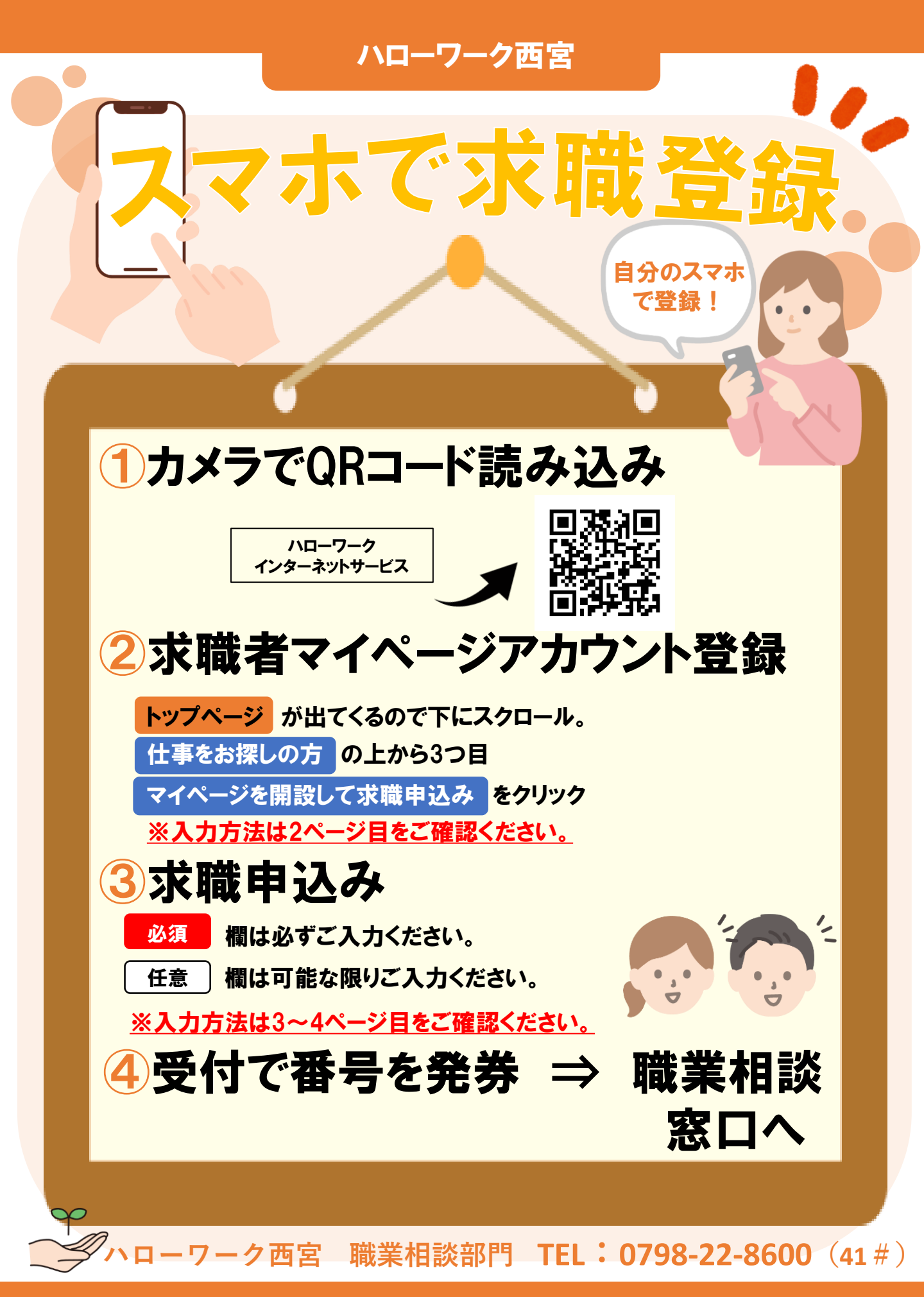

2 求職者マイページアカウント登録方法

- メールアドレス(確認用も)を入力し、「プライバシーポリシー」と「利用規約」をそれ ぞれ下までスクロールし確認。チェックボックス2か所にチェックをして 次へ進む をクリック。
- ② メールアドレスあてに認証キーが届く。 (メール配信から50分以内に登録画面に戻ってください。認証キーは再発行可能です。)

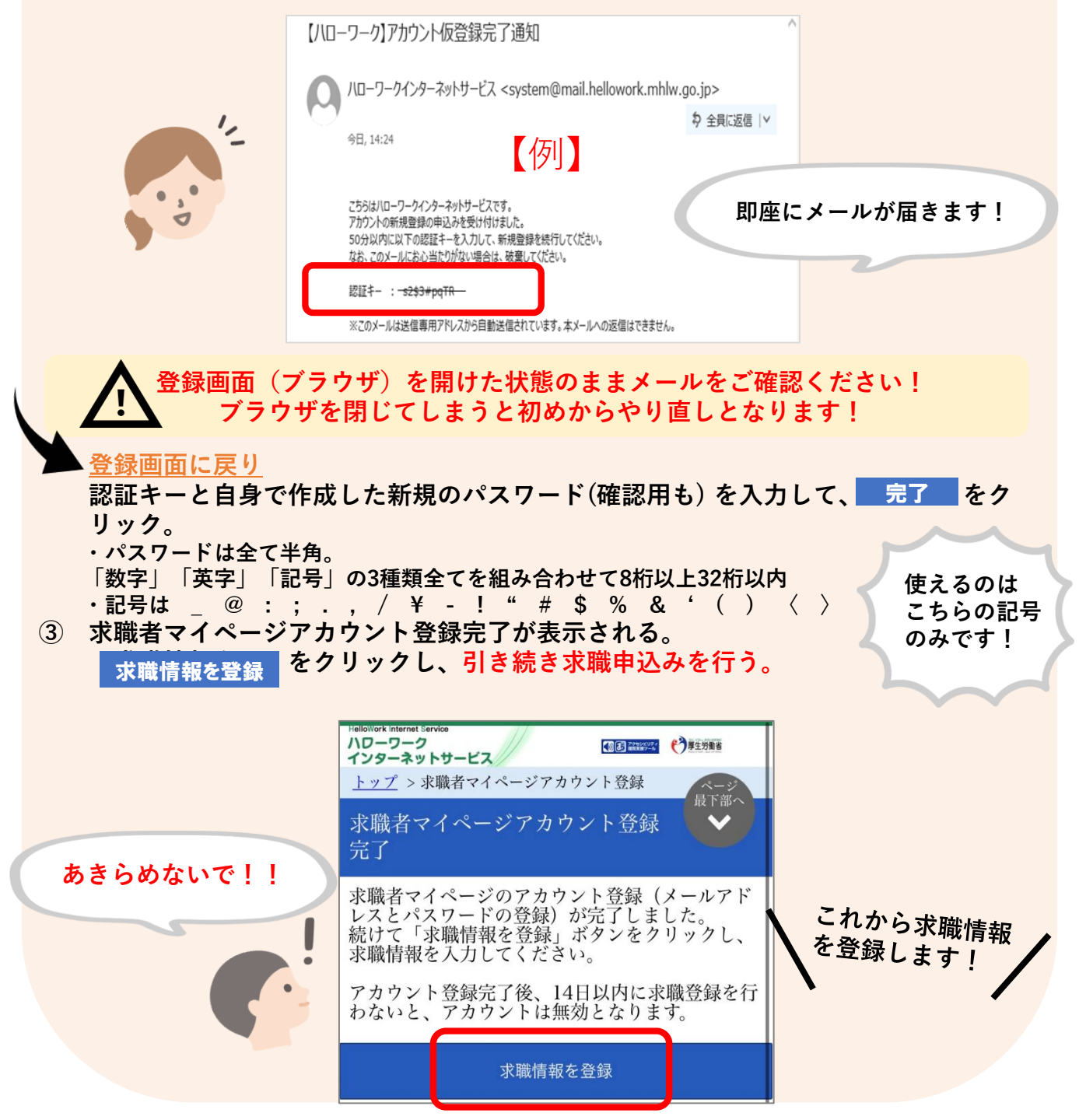

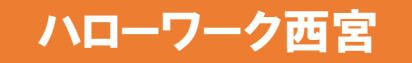

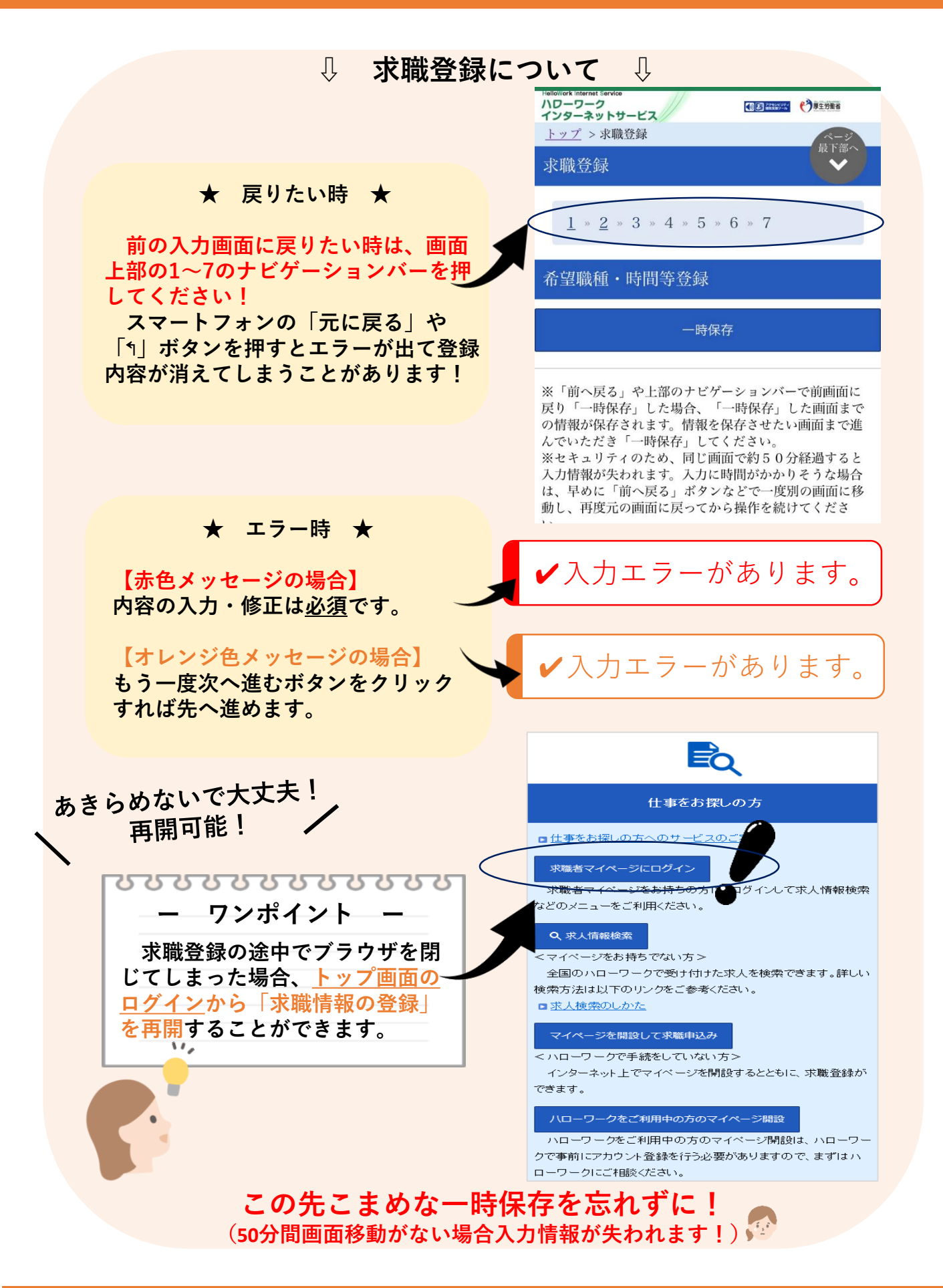

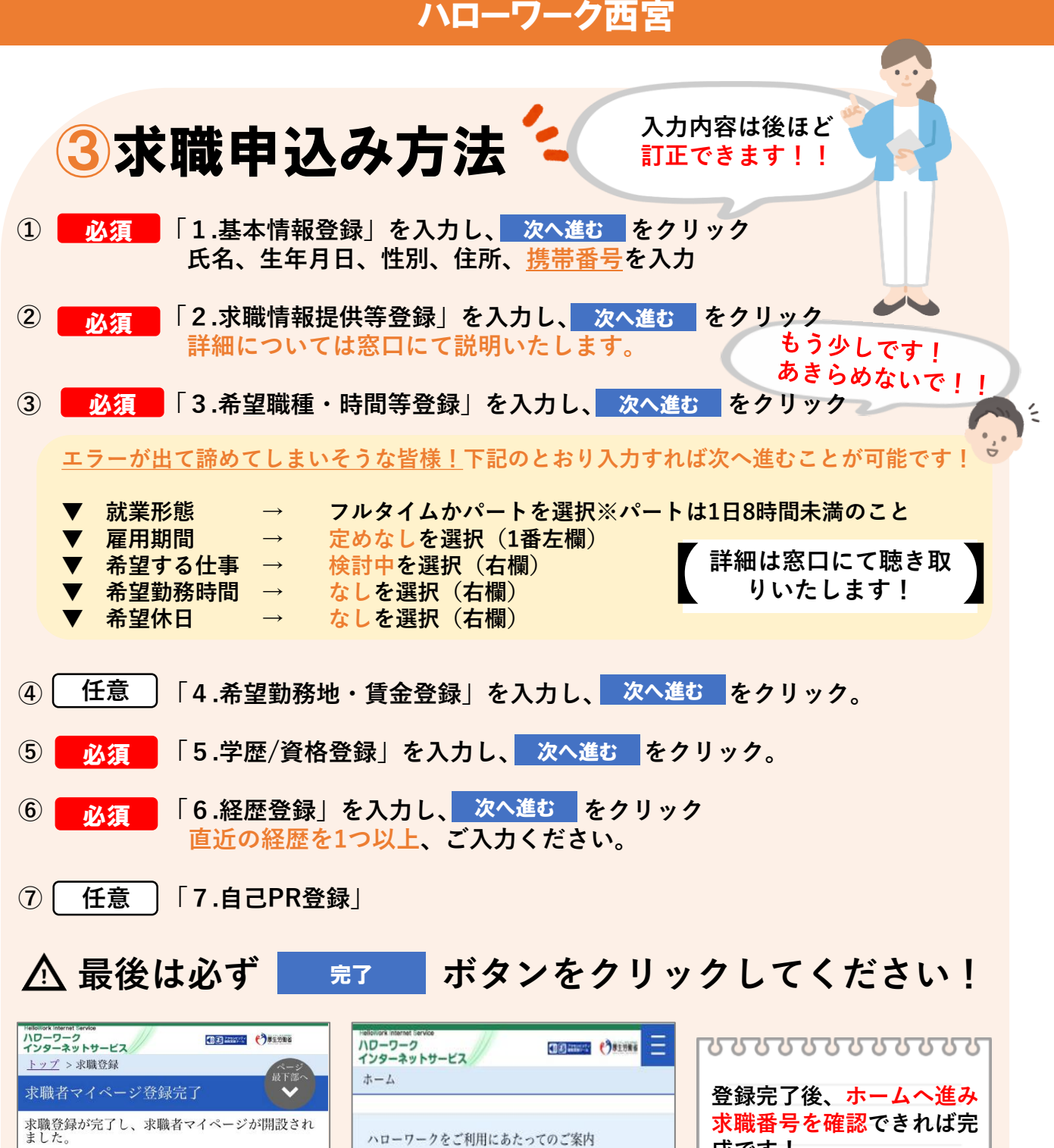

求職者マイページの各種サービスをご利用いただ けます 求職登録の有効期間は、原則として、登録日の翌 3×職登録の有効期間は、原則として、登録日の翌 々月末までです。 求職登録が無効となると、マイページの一部の機 能が利用できなくなります。 ハローワークでは、求人情報の提供や職業紹介だ けでなく、応募書類の作成や面接のアドバイスな ども行っていますので、ぜひハローワークをご利 用ください。 障害のある方は、ハローワークの障害者専門窓口 をご利用いただけます。 専門的な知識をもつ職員・相談員が、個別にその 方にあった求人の提出を事業主に依頼するなど、 きめ細かい支援体制を整えています。 障害者手帳をお持ちでない方も利用できますの で、ぜひご利用をご検討ください。 ハローワークの障害者専門窓口

成です! ハローワークにお越しの際は、担当窓口にてハローワ ′★求職番号を窓口にてお伝え ーク受付票または以下の2次元バーコードをご提示く ください!! ださい。 QR 入力完了後 コード 窓口へ! 求職番号 700000-0000000 ホームへ進む

4